# 公开招聘事业单位工作 人员考试费网上缴费操 作流程

### 步骤一:扫描下方二维码

2024年第二批公开招聘教职人员控制数 × 报考人员考试费 缴费二维码

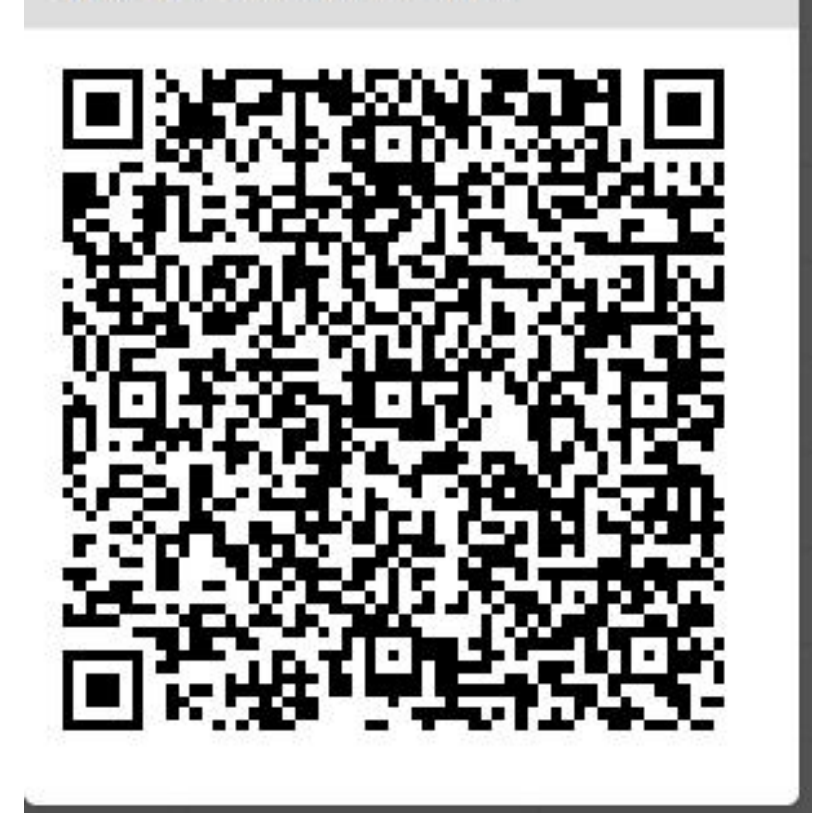

# 步骤二:扫码登录,输入身份证号码,密码为 身份证后六位,点击登录。

| 证件号/用户名   | 1        |
|-----------|----------|
| 密码        | <b>a</b> |
| 验证码,不区分小写 | c b s w  |
| 登录 注      | DD       |
| 记密码?      |          |

# 步骤三:确认订单信息,填写必填信息:手 机号、缴款人(姓名)后点击确定。页面中 的开票类型、交款人类型按默认选择,其余 信息无需填写。

#### 确认订单信息

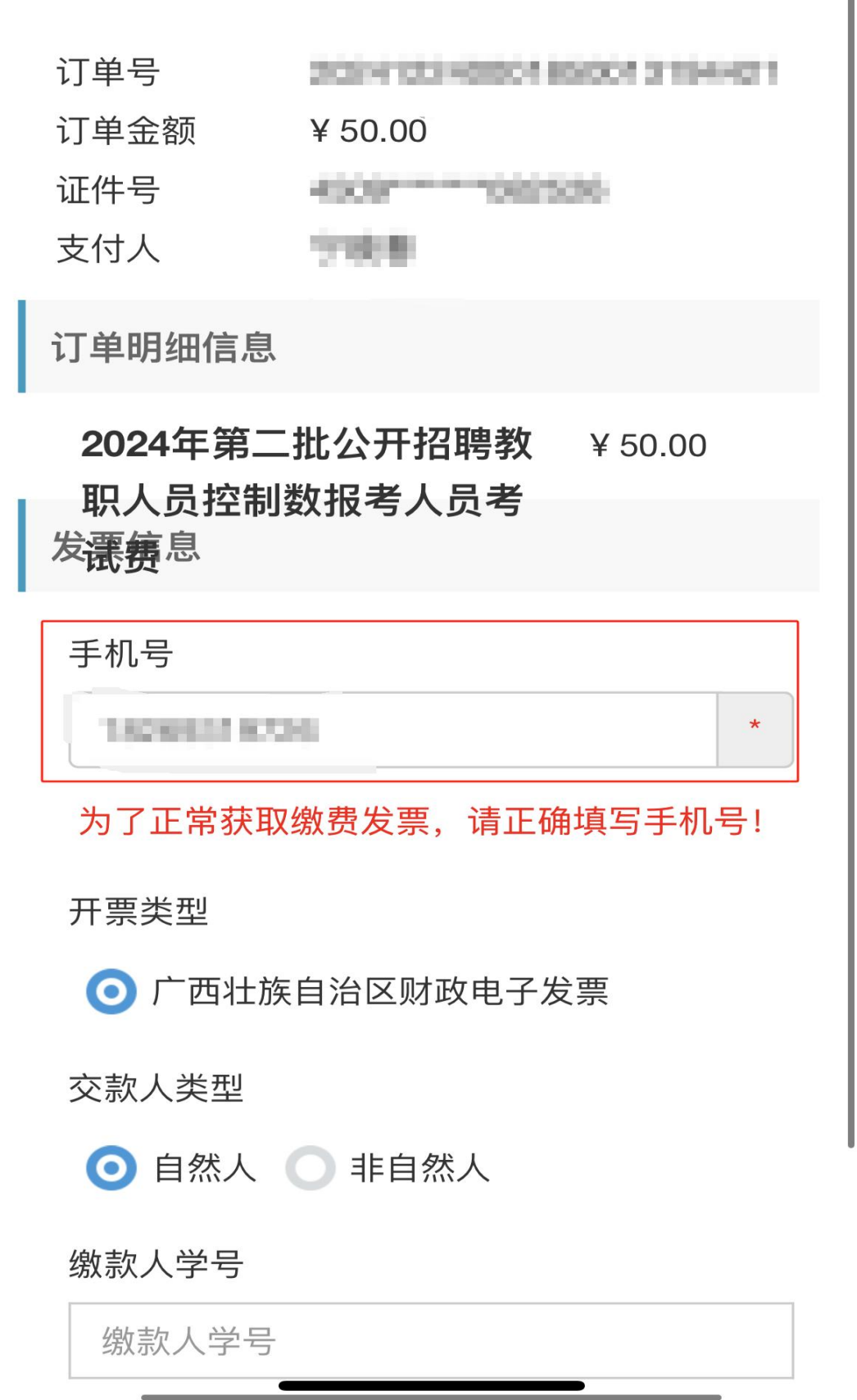

#### 开票类型

💿 广西壮族自治区财政电子发票

交款人类型

● 自然人 ● 非自然人

缴款人学号

缴款人学号

缴款人

缴款人

统一社会信用代码

缴款人统一社会信用代码

联系邮箱

\*接收电子发票的邮箱地址\*

为避免发票无法正常生成,请仔细确认填写内容。 填写内容不允许出现字符、空格等特殊符号!

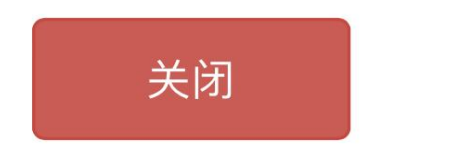

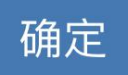

## 步骤四:长按页面二维码支付完成即可。

# 长按二维码进行支付

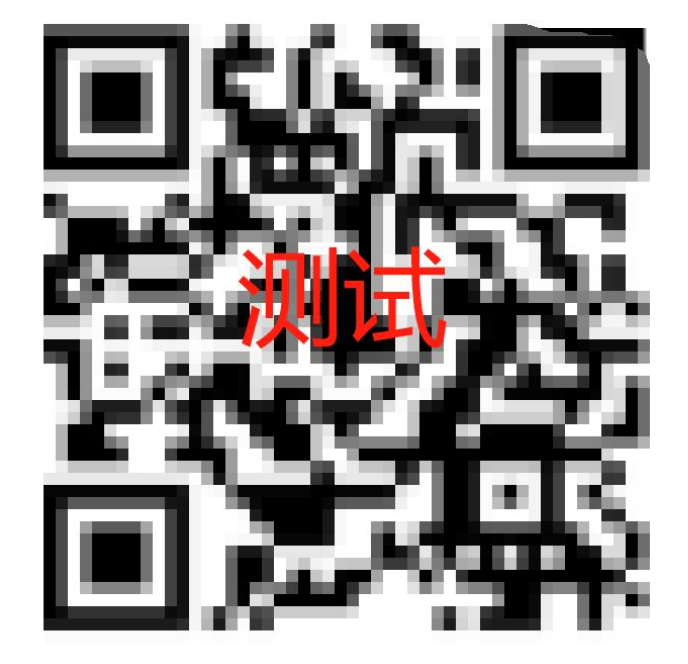

订单详情

| the second second |  |  |  |
|-------------------|--|--|--|
|                   |  |  |  |

付款金额 50.00 元

1.请在微信中长按二维码

2.选择-识别图中二维码进行支付